# **Colgate Financial Aid Portal**

# **Adjusting/Requesting Federal Direct Loans Instructions**

First, log-in to the student Financial Aid Portal.

Loans that are already awarded as part of a student's initial financial aid package can be individually accepted or declined by updating the status next to each individual award on the "Accept Awards" page.

Select "Accept Awards" option from the menu at the top left of the screen

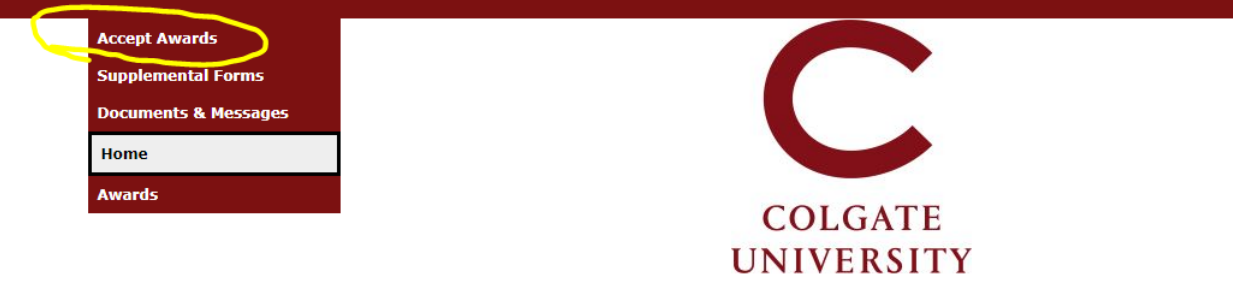

## Welcome Ben

**Colgate University Financial Aid Portal** 

### New Students:

In late spring/early summer, you will be given instructions and access to do the following in this financial aid portal:

- · Accept or decline loans and work study offered in your financial aid letter
- Report outside scholarships
- Complete the Direct Loan MPN and Direct Loan Entrance Counseling requirements to finalize Federal Direct Student Loans
- Give written permission for the Financial Aid Office to speak with authorized individuals (parents/guardians) about the details of your financial aid

### **Continuing Students:**

- · Please submit missing materials immediately to prevent delays in receiving your 2021-2022 financial aid notification
- · Check this portal frequently; new materials may be added as your application is reviewed
- · After you submit documents, allow 3-5 business days for your portal to update
- 2021-2022 financial aid notices will be available on this portal beginning in June 2021
- · If there are not documents listed, please contact us

## 2021/2022

- Parents of dependent students do not have direct access to this financial aid portal. We welcome you to share the information on this portal with your family.
- Guard against identity theft! Never submit documents containing senstive data (SSN, account numbers, etc.) via email.

## Questions? Contact Us

Email: <u>finaid@colgate.edu</u> Phone: 315-228-7431 Web: <u>https://www.colgate.edu/financialaid</u> Loans already awarded can be reduced by entering a new total in the box and then selecting 'Accepted' next to the fund, and then clicking "Submit".

|                                                                                                    |                                                                                                    |                                                                                                    |                                                                                                    |                                                                                                    | Current Award Year: 2021/2022 V Log Out                                                                                                    |
|----------------------------------------------------------------------------------------------------|----------------------------------------------------------------------------------------------------|----------------------------------------------------------------------------------------------------|----------------------------------------------------------------------------------------------------|----------------------------------------------------------------------------------------------------|----------------------------------------------------------------------------------------------------|
|                                                                                                    |                                                                                                    | C                                                                                                    | •                                                                                                    |                                                                                                    |                                                                                                    |
|                                                                                                    |                                                                                                    | COLGA                                                                                                    | TE                                                                                                    |                                                                                                    |                                                                                                    |
|                                                                                                    | I                                                                                                    | INIVERS                                                                                                    | SITY                                                                                                    |                                                                                                    |                                                                                                    |
|                                                                                                    | C                                                                                                    |                                                                                                    | ,,,,,,,,,,,,,,,,,,,,,,,,,,,,,,,,,,,,,,,                                                                                                    |                                                                                                    |                                                                                                    |
| Accept Awards                                                                                                    |                                                                                                    |                                                                                                    |                                                                                                    |                                                                                                    |                                                                                                    |
| Awards in "pending" status must be accepted                                                                                                    | <b>f or declined.</b> Update the status of eac                                                                                                    | h award listed, and :                                                                                                    | submit your ans                                                                                                    | wer.                                                                                                    |                                                                                                    |
| Awards in "pending" status must be accepted<br>If you were offered a Federal Direct Loan as part o<br>Decline the Federal Direct Loan if you do no<br>To decrease the amount offered in Federal<br>To be preserve the amount offered in Federal                                                                                                    | <b>I or declined.</b> Update the status of eac<br>of your award package, you may borrow<br>t plan to borrow at all (you may contact<br>pirect Loan, enter the dollar amount you                                                                                                    | h award listed, and :<br>a different amount :<br>: the Financial Aid Ot<br>i plan to borrow (no                                                                                                    | submit your ans<br>from what is off<br>ffice throughout<br>less than \$100<br>w. then cubmit                                                                     | wer.<br>ered in Federal Direct Lo<br>the academic year if yo<br>total).                                                                   | an.<br>ur plans change).                                                                                                    |
| Awards in "pending" status must be accepted<br>If you were offered a Federal Direct Loan as part of<br>Decline the Federal Direct Loan if you do no<br>To decrease the amount offered in Federal D<br>To increase the amount you plan to borrow<br>If you are a FAFSA filer and were not offered a Fed                                                                                                    | f or declined. Update the status of eac<br>if your award package, you may borrow<br>t plan to borrow at all (you may contact<br>Direct Loan, enter the dollar amount you<br>in Federal Direct Loan, first accept the o<br>leral Direct Loan as part of your award r                                                    | h award listed, and :<br>a different amount :<br>the Financial Aid Ot<br>plan to borrow (no<br>riginal amount belo<br>package, you may re                                                                    | submit your ans<br>from what is off<br>ffice throughout<br>less than \$100<br>w, then submit a<br>quest to borrow                                                | wer.<br>ered in Federal Direct Lo<br>the academic year if yo<br>total).<br>a Loan Request Form (or<br>y by submitting a Loan R            | an.<br>ur plans change).<br>1 the Supplemental Forms section on this portal).<br>equest Form on the Supplemental Forms section of th                                     |
| Awards in "pending" status must be accepted<br>If you were offered a Federal Direct Loan as part o<br>• Decline the Federal Direct Loan if you do no<br>• To decrease the amount offered in Federal D<br>• To increase the amount you plan to borrow<br>If you are a FAFSA filer and were not offered a Fed<br>financial aid portal.                                                                                                    | I or declined. Update the status of eac<br>if your award package, you may borrow<br>t plan to borrow at all (you may contact<br>birect Loan, enter the dollar amount you<br>in Federal Direct Loan, first accept the o<br>leral Direct Loan as part of your award p                                                    | h award listed, and :<br>a different amount<br>: the Financial Aid Oi<br>plan to borrow (no<br>vriginal amount belo<br>backage, you may re                                                                   | submit your ans<br>from what is off<br>ffice throughout<br>less than \$100<br>w, then submit a<br>equest to borrow                                               | wer.<br>ered in Federal Direct Lo<br>the academic year if yo<br>total).<br>a Loan Request Form (or<br>y by submitting a Loan R            | an.<br>ur plans change).<br>1 the Supplemental Forms section on this portal).<br>equest Form on the Supplemental Forms section of th                                     |
| Awards in "pending" status must be accepted<br>If you were offered a Federal Direct Loan as part o<br>Decline the Federal Direct Loan if you do no<br>To decrease the amount offered in Federal D<br>To increase the amount you plan to borrow<br>If you are a FAFSA filer and were not offered a Fed<br>financial aid portal.<br>Your Awards                                                                                                    | I or declined. Update the status of eac<br>if your award package, you may borrow<br>t plan to borrow at all (you may contact<br>prect Loan, enter the dollar amount you<br>in Federal Direct Loan, first accept the o<br>leral Direct Loan as part of your award p                                                     | h award listed, and :<br>a different amount :<br>the Financial Aid Oi<br>plan to borrow (no<br>riginal amount belo<br>package, you may re                                                                    | submit your ans<br>from what is off<br>ffice throughout<br>less than \$100<br>w, then submit :<br>equest to borrow                                               | wer.<br>ered in Federal Direct Lc<br>the academic year if yo<br>total).<br>a Loan Request Form (or<br>/ by submitting a Loan R            | an.<br>ur plans change).<br>1 the Supplemental Forms section on this portal).<br>equest Form on the Supplemental Forms section of th                                     |
| Awards in "pending" status must be accepted<br>If you were offered a Federal Direct Loan as part of<br>Decline the Federal Direct Loan if you do no<br>To decrease the amount offered in Federal D<br>To increase the amount you plan to borrow<br>If you are a FAFSA filer and were not offered a Fed<br>financial aid portal.<br>Your Awards<br>Award                                                                                                    | I or declined. Update the status of eac<br>of your award package, you may borrow<br>t plan to borrow at all (you may contact<br>pirect Loan, enter the dollar amount you<br>in Federal Direct Loan, first accept the o<br>leral Direct Loan as part of your award p<br>Fall                                            | h award listed, and :<br>a different amount :<br>the Financial Aid Oi<br>riginal aborrow (no<br>riginal amount belo<br>backage, you may re<br>Spring                                                         | submit your ans<br>from what is off<br>ffice throughout<br>less than \$100<br>w, then submit :<br>aquest to borrow                                               | wer.<br>ered in Federal Direct Lc<br>the academic year if yo<br>total).<br>a Loan Request Form (or<br>/ by submitting a Loan R<br>Message | an.<br>ur plans change).<br>1 the Supplemental Forms section on this portal).<br>equest Form on the Supplemental Forms section of th<br>Status                           |
| Awards in "pending" status must be accepted<br>If you were offered a Federal Direct Loan as part of<br>Decline the Federal Direct Loan if you do no<br>To decrease the amount offered in Federal D<br>To increase the amount you plan to borrow<br>If you are a FAFSA filer and were not offered a Fed<br>financial aid portal.<br>Your Awards<br>Award<br>Federal Direct Subsidized Loan                                                                                                    | I or declined. Update the status of eac<br>of your award package, you may borrow<br>t plan to borrow at all (you may contact<br>pirect Loan, enter the dollar amount you<br>in Federal Direct Loan, first accept the o<br>leral Direct Loan as part of your award p<br>Fall<br>\$1,250.00                              | h award listed, and :<br>a different amount :<br>the Financial Aid Oi<br>riginal amount belo<br>package, you may re<br>Spring<br>\$1,250.00                                                                  | submit your ans<br>from what is off<br>flice throughout<br>less than \$100<br>w, then submit :<br>aquest to borrow<br>Total<br>2500                              | wer.<br>ered in Federal Direct Lc<br>the academic year if yo<br>total).<br>a Loan Request Form (or<br>/ by submitting a Loan R<br>Message | an.<br>ur plans change).<br>n the Supplemental Forms section on this portal).<br>equest Form on the Supplemental Forms section of th<br>Status<br>Pending V              |
| Awards in "pending" status must be accepted         If you were offered a Federal Direct Loan as part of         • Decline the Federal Direct Loan if you do no         • To decrease the amount offered in Federal D         • To increase the amount offered in Federal D         • To increase the amount offered a Federal D         • To increase the amount you plan to borrow         If you are a FAFSA filer and were not offered a Fed         financial aid portal.         Your Awards         Award         Federal Direct Subsidized Loan         Federal Work-Study | d or declined. Update the status of eac<br>if your award package, you may borrow<br>t plan to borrow at all (you may contact<br>prect Loan, enter the dollar amount you<br>in Federal Direct Loan, first accept the o<br>leral Direct Loan as part of your award p<br>Fall<br>\$1,250.00<br>\$1,400.00                 | h award listed, and :<br>a different amount :<br>the Financial Aid Oi<br>plan to borrow (no<br>rriginal amount belo<br>bockage, you may re<br><b>Spring</b><br>\$1,250.00<br>\$1,400.00                      | submit your ans<br>from what is off<br>fice throughout<br>less than \$100<br>w, then submit :<br>aquest to borrow<br>Total<br>2500]<br>\$2,800.00                | wer.<br>ered in Federal Direct Lc<br>the academic year if yo<br>total).<br>a Loan Request Form (or<br>/ by submitting a Loan R<br>Message | an.<br>ur plans change).<br>h the Supplemental Forms section on this portal).<br>equest Form on the Supplemental Forms section of the<br>Status<br>Pending V             |
| Awards in "pending" status must be accepted<br>If you were offered a Federal Direct Loan as part o<br>Decline the Federal Direct Loan if you do no<br>To decrease the amount offered in Federal D<br>To increase the amount you plan to borrow<br>If you are a FAFSA filer and were not offered a Fed<br>financial aid portal.<br>Your Awards<br>Award<br>Federal Direct Subsidized Loan<br>Federal Work-Study<br>Total                                                                                                    | d or declined. Update the status of eac<br>if your award package, you may borrow<br>t plan to borrow at all (you may contact<br>prect Loan, enter the dollar amount you<br>in Federal Direct Loan, first accept the o<br>leral Direct Loan as part of your award p<br>fall<br>\$1,250.00<br>\$1,400.00<br>\$2,650.00   | h award listed, and :<br>a different amount<br>the Financial Aid Oi<br>plan to borrow (no<br>rriginal amount belo<br>backage, you may re<br><b>Spring</b><br>\$1,250.00<br>\$1,400.00<br><b>\$2,650.00</b>   | submit your ans<br>from what is off<br>ffice throughout<br>less than \$100<br>w, then submit :<br>equest to borrow<br>Total<br>2500<br>\$2,800.00<br>\$5,300.00  | wer.<br>ered in Federal Direct Lc<br>the academic year if yo<br>total).<br>a Loan Request Form (or<br>/ by submitting a Loan R<br>Message | an.<br>ur plans change).<br>n the Supplemental Forms section on this portal).<br>equest Form on the Supplemental Forms section of th<br>Status<br>Pending V<br>Pending V |
| Awards in "pending" status must be accepted         If you were offered a Federal Direct Loan as part of         • Decline the Federal Direct Loan if you do no         • To decrease the amount offered in Federal D         • To increase the amount offered in Federal D         • To increase the amount you plan to borrow         If you are a FAFSA filer and were not offered a Fed         financial aid portal.         Your Awards         Award         Federal Direct Subsidized Loan         Federal Work-Study         Total         Decline All                    | I or declined. Update the status of eac<br>of your award package, you may borrow<br>t plan to borrow at all (you may contact<br>Direct Loan, enter the dollar amount you<br>in Federal Direct Loan, first accept the or<br>leral Direct Loan as part of your award p<br>Fall<br>\$1,250.00<br>\$1,400.00<br>\$2,650.00 | h award listed, and :<br>a different amount :<br>the Financial Aid Od<br>plan to borrow (no<br>rriginal amount belo<br>backage, you may re<br><b>Spring</b><br>\$1,250.00<br>\$1,400.00<br><b>\$2,650.00</b> | submit your ans<br>from what is off<br>ffice throughout<br>less than \$100<br>w, then submit :<br>aquest to borrow<br>Total<br>2500]<br>\$2,800.00<br>\$5,300.00 | wer.<br>ered in Federal Direct Lc<br>the academic year if yo<br>total).<br>a Loan Request Form (or<br>v by submitting a Loan R<br>Message | an.<br>ur plans change).<br>n the Supplemental Forms section on this portal).<br>equest Form on the Supplemental Forms section of the<br>Status<br>Pending V             |

To increase a loan amount, first, accept the original loans offered as part of your package, if applicable. Then, complete the Loan Request form on the Supplemental Forms page.

To request a higher federal direct loan amount than is currently awarded in your aid package, go to the Supplemental Forms page by selecting it from the Menu in the top left corner:

| ^                                                                                                    | Current Award Year: 2021/2022 V Log Out H                                                                                                    |
|----------------------------------------------------------------------------------------------------|----------------------------------------------------------------------------------------------------|
| Accept Awards                                                                                                    |                                                                                                    |
| Supplemental Forms                                                                                                    |                                                                                                    |
| Documents & Messages                                                                                                    |                                                                                                    |
| Home                                                                                                    |                                                                                                    |
| Awards                                                                                                    |                                                                                                    |
| COLGATE                                                                                                    |                                                                                                    |
| UNIVERSITY                                                                                                    |                                                                                                    |
|                                                                                                    |                                                                                                    |
| Welcome Ben                                                                                                    | 2021/2022                                                                                                    |
| Colgate University Financial Aid Portal                                                                                                    |                                                                                                    |
| New Students:<br>In late spring/early summer, you will be given instructions and access to do the following in this financial aid portal:                                                                                                    | <ul> <li>Parents of dependent students do not hav<br/>direct access to this financial aid portal. V<br/>welcome you to share the information on</li> </ul> |
| Accept or decline loans and work study offered in your financial aid letter     Benert sutride scholarchier                                                                                                    | this portal with your family.                                                                                                    |
| <ul> <li>Reput Outside scholarships</li> <li>Complete the Direct Loan MPN and Direct Loan Entrance Counseling requirements to finalize Federal Direct Student Loans</li> <li>Give written permission for the Financial Aid Office to speak with authorized individuals (parents/guardians) about the details of you financial aid</li> </ul> | Guard against identity theft! Never submi<br>documents containing senstive data (SSN<br>account numbers, etc.) via email.                                  |
| Continuing Students:                                                                                                    | Questions? Contact Us                                                                                                    |
| <ul> <li>Please submit missing materials immediately to prevent delays in receiving your 2021-2022 financial aid notification</li> <li>Check this portal fragmentia pay materials may be added as your application is reviewed.</li> </ul>                                                                                                   | Phone: 315-228-7431                                                                                                    |
| <ul> <li>After you submit documents, allow 3-5 business days for your portal to update</li> </ul>                                                                                                    | Web: <u>https://www.colgate.edu/financialaid</u>                                                                                                    |
| <ul> <li>2021-2022 financial aid notices will be available on this portal beginning in June 2021</li> </ul>                                                                                                    |                                                                                                    |
| If there are not documents listed, please contact us                                                                                                    |                                                                                                    |
| If there are not documents listed, please <u>contact us</u>                                                                                                    |                                                                                                    |

Select the "Federal Direct Loan Student Request Form" on the Supplemental Forms page.

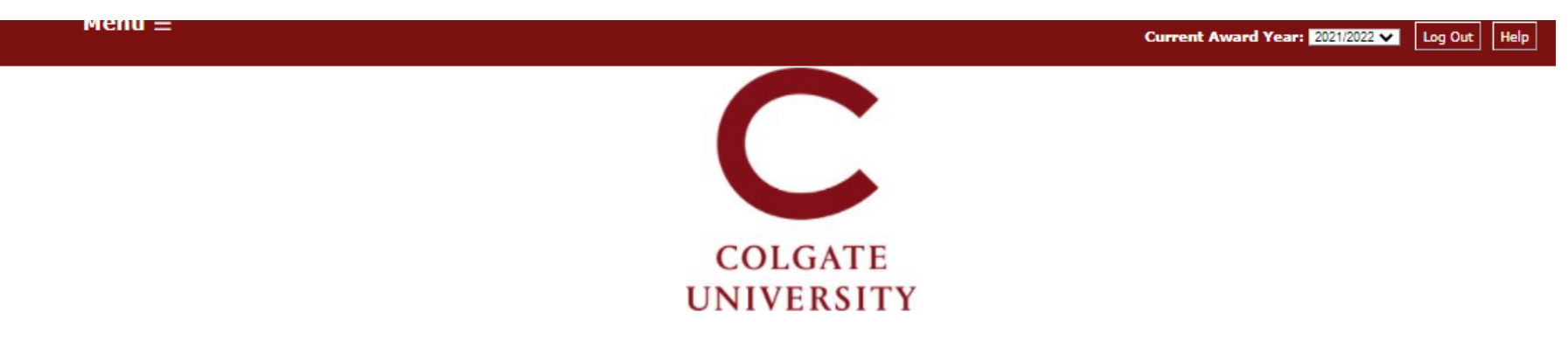

## Supplemental Forms

Only complete forms that are applicable to you. Once submitted, the Financial Aid Office will process the information you provided. If you have questions, or to amend a form after it was submitted, contact the Office of Financial Aid.

| Your Supplemental Forms                         |                                                                                                    |                    |             |
|-------------------------------------------------|----------------------------------------------------------------------------------------------------|--------------------|-------------|
| Application                                     | Application Description                                                                                 | Application Status | Status Date |
| Consent to Release Financial Aid Information    | Student's written authorization to disclose financial aid information to third parties (i.e. parents)   |                    |             |
| Consent to Release Aid Status to Colgate Depts. | Student's written authorization to disclose financial aid information to Colgate University Departments |                    |             |
| Consent to Release Aid Status to Outside Agency | Student's written authorization to disclose financial aid information to an outside agency              |                    |             |
| Federal Direct Student Loan Request Form        | Complete this form to borrow a Federal Direct Loan greater than the amount currently offered            |                    |             |
| Outside Scholarship #1 Form                     | Form for reporting outside scholarship                                                                  |                    |             |

On the form, complete the 1<sup>st</sup> field to enter the amount to be borrowed. The last 2 questions are **optional**, and only need to be completed if the student is requesting a loan amount for one semester only (ex. fall or spring).

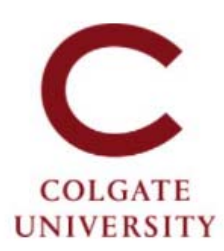

#### Federal Direct Student Loan Request Form- Award Year 2021/2022

Colgate University does not automatically offer the maximum in Federal Direct Loans for which you may qualify. If a loan was included in your financial aid package, first go to the 'Accept Awards' page of this portal to accept, reduce, or decline the loan offered. Then, to borrow more than the amount currently offered in Federal Direct Loan on your Awards page, complete this form and submit it online.

#### The Department of Education sets the following annual borrowing limits for undergraduate students:

- First year (0 8.75 course credits):
  - \$5,500 dependent undergraduate students
  - . \$9,500 if your parent was denied a PLUS loan or if you are independent (per FAFSA)
- Second year (9 13.75 course credits):
  - \$8,500 dependent undergraduate students
  - · \$10,500 if your parent was denied a PLUS loan or if you are independent (per FAFSA)
- Third and fourth years (14 course credits or more):
  - \$7,500 dependent undergraduate students
  - · \$12,500 if your parent was denied a PLUS loan or if you are independent (per FAFSA)

#### Before completing this form, first accept the loan(s) offered to you on the 'Accept Awards' page.

#### All fields marked with an asterisk are required.

1. To borrow more than the amount currently offered on your Awards page, indicate the total loan amount you plan to borrow for the full academic year (loans will be evenly split unless noted below).

The next two questions are OPTIONAL. To borrow a fall-only or spring-only loans, indicate the amounts below.

1. To borrow for the fall semester only, enter the total amount you plan to borrow for the fall. (Must not exceed half the loan limit.)

2. To borrow for the spring semester-only, enter the total amount you plan to borrow for the spring. (Must not exceed half the loan limit.)

Contact us at finaid@colgate.edu or 315-228-7431 if you have questions or if you submit a loan request form in error.

Clicking Save stores your application data. You can return any time to finish filling out your application before submitting it. Clicking Submit delivers your application data to our institution for consideration.

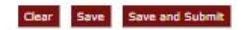